# HID STR Genotyper Plugin USER GUIDE

v5.2.2

for use with: Precision ID GlobalFiler<sup>™</sup> NGS STR Panel Precision ID IonCode<sup>™</sup> 1–96 Kit in 96 Well PCR Plate

Catalog Numbers A30939, A33586 Publication Number MAN0015879 Revision C.0

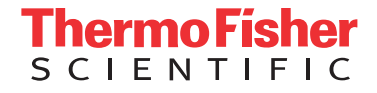

For Research, Forensic, or Paternity Use Only. Not for use in diagnostic procedures.

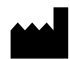

**Manufacturer:** Multiple Life Technologies Corporation manufacturing sites are responsible for manufacturing the products associated with the workflow covered in this guide.

Corporate entity: Life Technologies Corporation | Carlsbad, CA 92008 USA | Toll Free in USA 1 800 955 6288

The information in this guide is subject to change without notice.

**DISCLAIMER**: TO THE EXTENT ALLOWED BY LAW, LIFE TECHNOLOGIES AND/OR ITS AFFILIATE(S) WILL NOT BE LIABLE FOR SPECIAL, INCIDENTAL, INDIRECT, PUNITIVE, MULTIPLE, OR CONSEQUENTIAL DAMAGES IN CONNECTION WITH OR ARISING FROM THIS DOCUMENT, INCLUDING YOUR USE OF IT.

Validation notice: The following Applied Biosystems<sup>™</sup> panel has been internally tested but has not been validated under SWGDAM guidelines: Precision ID GlobalFiler<sup>™</sup> NGS STR Panel.

#### Revision history: Pub. No. MAN0015879

| Revision | Date         | Description                                                       |  |  |  |
|----------|--------------|-------------------------------------------------------------------|--|--|--|
| C.0      | 19 July 2017 | Updated for the 5.2.2 version of the plugin.                      |  |  |  |
|          |              | Instructions for installing and configuring the plugin updated.   |  |  |  |
|          |              | Web links for downloading panel files and obtaining help updated. |  |  |  |
| B.0      | 18 May 2016  | Regulatory statement updated.                                     |  |  |  |
| A.0      | 12 May 2016  | New document.                                                     |  |  |  |

**Important Licensing Information**: These products may be covered by one or more Limited Use Label Licenses. By use of these products, you accept the terms and conditions of all applicable Limited Use Label Licenses.

**Trademarks**: All trademarks are the property of Thermo Fisher Scientific and its subsidiaries unless otherwise specified. TaqMan is a registered trademark of Roche Molecular Systems, Inc., used under permission and license. Google and Google Chrome are trademarks of Google, Inc.

©2017 Thermo Fisher Scientific Inc. All rights reserved.

# Contents

| CHAPTER 1 Plugin overview                                                                             | ō |
|----------------------------------------------------------------------------------------------------|---|
| Function of the plugin                                                                                | 5 |
| Access Torrent Suite <sup>™</sup> Software information                                                | 5 |
| System requirements                                                                                   | 6 |
| CHAPTER 2 General procedures                                                                          | 7 |
| Install the plugin                                                                                    | 7 |
| Download and install hotspots and targets files                                                       | 7 |
| Download the configuration files                                                                      | 7 |
| Install the configuration files in the Torrent Suite $^{^{ m M}}$ Software $\ldots$ $\ldots$ $\ldots$ | 8 |
| Run the plugin                                                                                        | 8 |
| Create a Planned Run                                                                                  | 9 |
| Reanalyze                                                                                             | 2 |
| CHAPTER 3 Review the data 14                                                                          | 4 |
| View analysis summary table                                                                           | 5 |
| Download options for report summary table1                                                            | 5 |
| View report details                                                                                   | 6 |
| Genotype table view                                                                                   | 7 |

| CHAPTER 4 Configure the input 18                                |
|-----------------------------------------------------------------|
| Configuration overview                                          |
| Panel BED files                                                 |
| RPT attribute                                                   |
| ALLELES attribute                                               |
| AN attribute                                                    |
| REV attribute                                                   |
| MOTIF attribute                                                 |
| Analysis parameters                                             |
| Parameter settings and files 22                                 |
| Read processing                                                 |
| Read filtering                                                  |
| Coverage thresholding                                           |
| Advanced parameters 25                                          |
| APPENDIX A Kits and reagents                                    |
| Precision ID GlobalFiler <sup>™</sup> NGS STR Panel             |
| Precision ID IonCode <sup>™</sup> 1–96 Kit in 96 Well PCR Plate |
| Documentation and support 27                                    |
| Related documentation                                           |
| Customer and technical support                                  |
| Limited product warranty 27                                     |

# **Plugin overview**

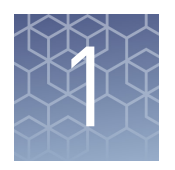

| Function of the plugin                                 | 5 |
|--------------------------------------------------------|---|
| Access Torrent Suite <sup>™</sup> Software information | 5 |
| System requirements                                    | 6 |

### Function of the plugin

The HID STR Genotyper Plugin is a software plugin that runs on the Torrent Server and is configured through the Torrent Browser. The application analyzes and interprets STR sequencing data obtained from the Ion PGM<sup>™</sup> System.

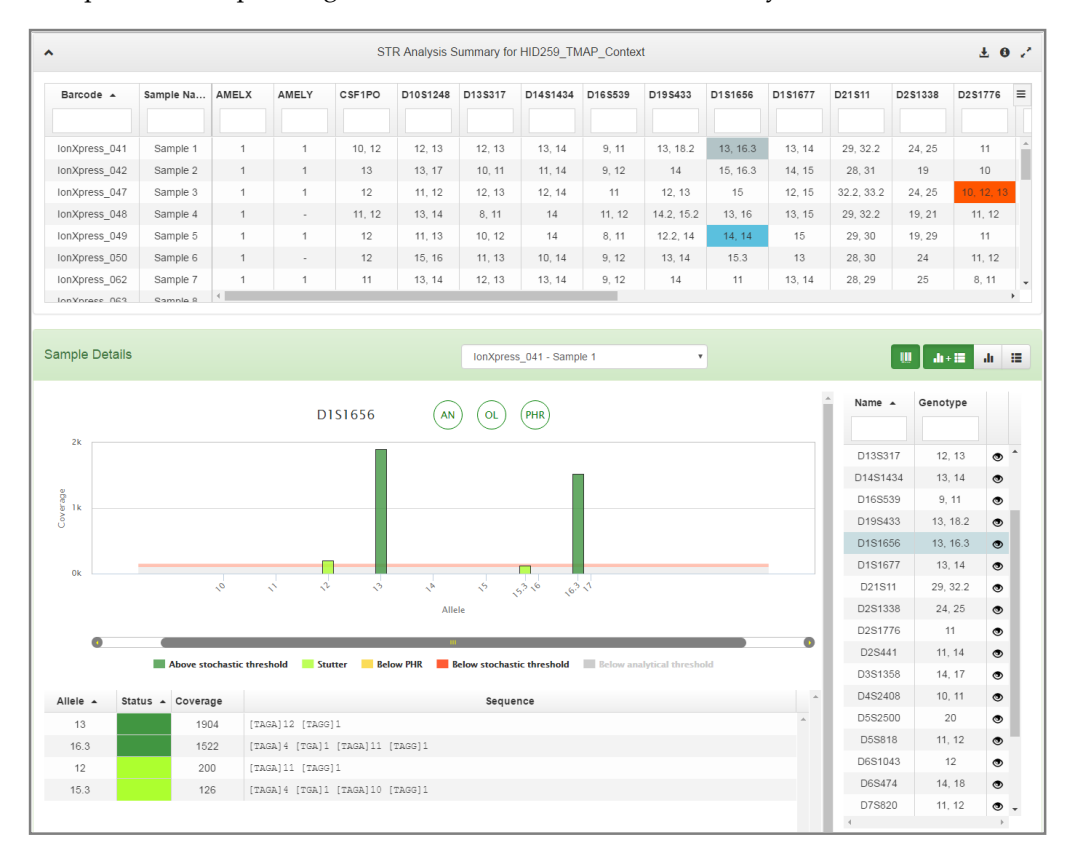

## Access Torrent Suite<sup>™</sup> Software information

Visit **thermofisher.com/torrent-suite-software-docs.html** to access *Torrent Suite*<sup>TM</sup> *Software Help* and current Release Notes.

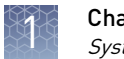

### System requirements

Requirements to run the HID STR Genotyper Plugin:

- Ion PGM<sup>™</sup> System−Torrent Suite<sup>™</sup> Software 5.2.2
- Ion S5<sup>™</sup> System−Torrent Suite<sup>™</sup> Software 5.2.2

Requirements to access the data generated from the HID STR Genotyper Plugin:

• Google<sup>™</sup> Chrome<sup>™</sup> web browser

**Note:** The HID STR Genotyper Plugin performs optimally using the Google<sup>TM</sup> Chrome<sup>TM</sup> web browser. This application is not recommended for use with other web browsers.

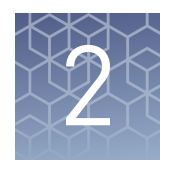

# **General procedures**

| Install the plugin                              | 7 |
|-------------------------------------------------|---|
| Download and install hotspots and targets files | 7 |
| Run the plugin                                  | 8 |

### Install the plugin

- 1. To install the plugin, sign in to the Torrent Server via the Torrent Browser.
- **2.** Select **☆** ▼, then click **Plugins**.
- 3. Click Install or Upgrade Plugin.
- **4.** In the **Install or Upgrade Plugin** dialog, click **Select File**, navigate to and select the HID\_STR\_Genotyper\_v5\_2\_2 file, then click **Upload and Install**.
- **5.** When the upload completes, refresh the web page to ensure that the upload was successful.
- **6.** In the HID\_STR\_Genotyper row, select the checkbox to enable the plugin. See *Torrent Suite*<sup>™</sup> *Software Help* for further information.

### Download and install hotspots and targets files

# Download the configuration files

Precision ID GlobalFiler<sup>™</sup> NGS STR Panel files can be downloaded from Thermo Fisher Cloud soon. Until the panel BED and analysis parameter files are available on Thermo Fisher Cloud, contact your local Thermo Fisher Scientific FAS or Technical Support for the files.

Panel-specific target BED files and analysis parameters:

| File type              | File name                                                 |  |  |  |  |
|------------------------|-----------------------------------------------------------|--|--|--|--|
| Panel BED              | PrecisionID_GlobalFiler_NGS_STR_Panel_targets.bed         |  |  |  |  |
| Analysis<br>parameters | PrecisionID_GlobalFiler_NGS_STR_Panel_AnalysisParams.json |  |  |  |  |

When the download is complete, install the panel \*.bed file.

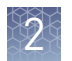

| Install the                           | <b>Note:</b> Do not install the *.json file; it is installed in a later setup stage.                                                   |
|---------------------------------------|----------------------------------------------------------------------------------------------------|
| configuration files<br>in the Torrent | 1. Sign in to the Torrent Server via the Torrent Browser.                                                                              |
| Suite <sup>™</sup> Software           | <b>2.</b> Select <b>☆</b> ▼, then click <b>References</b> .                                                                            |
|                                       | <b>3.</b> In the left navigation pane, select <b>Target Regions</b> , then click <b>Add Target Regions</b> .                           |
|                                       | <ol> <li>Click Select File, then navigate to and select the<br/>Precision_ID_GlobalFiler_NGS_STR_Panel_Targets_vx.bed file.</li> </ol> |
|                                       | 5. From the <b>Reference</b> dropdown list, select <b>hg19 - Homo sapiens hg19</b> .                                                   |
|                                       | <b>6.</b> ( <i>Optional</i> ) Enter a description and notes.                                                                           |
|                                       | 7. Click Upload Target Regions File.                                                                                                   |
|                                       | <b>8.</b> Refresh the web page to ensure the upload was successful.                                                                    |
|                                       | <b>9.</b> In the left navigation pane, select <b>Hotspots</b> , then click <b>Add Hotspots</b> .                                       |
|                                       | <ol> <li>Click Select File, then navigate to and select the<br/>Precision_ID_GlobalFiler_NGS_STR_Panel_Hotspot_vx.bed file.</li> </ol> |
|                                       | <b>11.</b> From the <b>Reference</b> dropdown list, select <b>hg19 - Homo sapiens hg19</b> .                                           |
|                                       | <b>12.</b> ( <i>Optional</i> ) Enter a description and notes.                                                                          |
|                                       | 13. Click Upload Hotspots File.                                                                                                    |
|                                       | <b>14.</b> Refresh the web page to ensure the upload was successful.                                                                   |

### Run the plugin

Two types of runs are available for the HID STR Genotyper Plugin:

- **Planned Run** (page 9)—Use this type of run when configuring the plugin through the Planned Run Wizard.
- **Reanalysis Run** (page 12)—Use this type of run to reanalyze the data with different parameters.

Create a PlannedUse this procedure to configure the plugin during Planned Run creation so that the<br/>plugin runs automatically after a sequencing run.

- 1. Sign in to the Torrent Server via the Torrent Browser.
- 2. Select Plan > Templates.
- **3.** In the navigation pane, click **Human Identification**, then click the **Applied Biosystems Precision ID Globalfiler STR Panel** template from the **Template Name** list
- 4. In the Plan tab, enter or select the following options.

**Note:** Sample name information is transferred to the Converge<sup>TM</sup> Software with the results.

| Option                                                 | Action                                                                                                    |  |  |  |  |
|--------------------------------------------------------|----------------------------------------------------------------------------------------------------|--|--|--|--|
| Run Plan Name<br>(required)                            | Enter a name for the Planned Run. Do not use spaces or special characters.                                          |  |  |  |  |
| Analysis Parameters                                    | Select Default (Recommended)                                                                                        |  |  |  |  |
| Reference Library                                      | Select hg19                                                                                                    |  |  |  |  |
| Target Regions                                         | Select PrecisionID_Globalfiler_NGS_STR_Panel_targets.bed                                                            |  |  |  |  |
| Hotspot Regions                                        | Select PrecisionID_Globalfiler_NGS_STR_Panel_hotspot.bed                                                            |  |  |  |  |
| Use same reference &<br>BED filles for all<br>barcodes | Leave the option selected.                                                                                          |  |  |  |  |
| Number of barcodes                                     | Select the appropriate number of barcodes.                                                                          |  |  |  |  |
| Sample Tube Label                                      | Leave blank (recommended); information is auto-populated during the Ion Chef <sup>™</sup> template preparation run. |  |  |  |  |
| Chip ID                                                | Leave blank Information is auto-populated after the Ion Chef <sup>™</sup> template preparation run).                |  |  |  |  |
| Barcode                                                | Select the appropriate information from the dropdown list.                                                          |  |  |  |  |
| Sample (required)                                      | Enter a name for each sample. Do not use spaces or special characters.                                              |  |  |  |  |
| Control Type                                           | Leave blank.                                                                                                    |  |  |  |  |

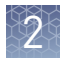

| Option              | Action                                                                                                    |  |  |  |  |
|---------------------|----------------------------------------------------------------------------------------------------|--|--|--|--|
| Sample ID           | <ul> <li>If not including a control—Sample ID is optional.</li> <li>If including a control—Enter a Sample ID using this naming convention:         <ul> <li>Name of your choice&gt;<control type="">-</control></li> <li>Control Name&gt;, where</li> <li>Control Type is PC or NTC (positive or negative control)</li> <li>The Control Name is provided in the control profile file.</li> </ul> </li> <li>OTHE Control Sample_9947A": {             <ul> <li>STR_Control_Sample_9947A</li> <li>Sample Type": "PC", "str" : {</li></ul></li></ul> |  |  |  |  |
|                     | Example positive control name: Sample1234<br>PC-9947A<br>Example negative control name: Sample5678NTC-<br>NegOtri                                                                                                    |  |  |  |  |
|                     |                                                                                                    |  |  |  |  |
| Sample Description  | [ <i>Optional</i> ] If you have already created a case for this sample<br>in the Converge <sup>™</sup> Software, enter the Case ID.                                                                                                    |  |  |  |  |
| Reference           | Leave blank.                                                                                                    |  |  |  |  |
| Bead Loading (%)    | Use default ( <b>30</b> )                                                                                                    |  |  |  |  |
| Key Signal (1-100)  | Use default ( <b>30</b> )                                                                                                    |  |  |  |  |
| Usable Sequence (%) | Use default ( <b>30</b> )                                                                                                    |  |  |  |  |

- 5. Click the **Ion Reporter** tab, confirm the following options, then click **Next**.
  - **Ion Reporter Account**—**None** (*default*)
  - Sample Grouping-Self
- 6. In the **Application** tab, confirm the following options, then click **Next**.
  - Application-Human Identification (default)
  - Target Technique—AmpliSeq DNA (default)

**7.** In the **Kits** tab, select the appropriate options according to the following table, then click **Next**.

| Option                      | Action                                                                                                    |  |  |  |  |
|-----------------------------|----------------------------------------------------------------------------------------------------|--|--|--|--|
| Sample Preparation Kit      | Leave blank.                                                                                                    |  |  |  |  |
| Library Kit Type            | Select Ion AmpliSeq 2.0 Library Kit.                                                                                                    |  |  |  |  |
|                             | <b>IMPORTANT!</b> For HID applications, <b>Ion AmpliSeq 2.0</b><br><b>Library Kit</b> is the appropriate selection for use with the<br>Precision ID Library Kit. |  |  |  |  |
| Template Kit                | Select the appropriate template kit. For example:                                                                                                    |  |  |  |  |
|                             | <ul> <li>Ion OneTouch<sup>™</sup> 2 System:</li> </ul>                                                                                                    |  |  |  |  |
|                             | Select <b>OneTouch</b> , then select <b>Ion PGM Hi-Q OT2 Kit -</b><br><b>200</b> from the dropdown list.                                                         |  |  |  |  |
|                             | <ul> <li>Ion Chef<sup>™</sup> System:</li> </ul>                                                                                                    |  |  |  |  |
|                             | Select <b>lonChef</b> , then select <b>lon PGM Hi-Q Chef Kit</b> from the dropdown list.                                                                         |  |  |  |  |
| Sequencing Kit              | Select Ion PGM Hi-Q Sequencing Kit.                                                                                                    |  |  |  |  |
| Flows                       | Enter <b>850</b> .                                                                                                    |  |  |  |  |
| Control Sequence            | Leave blank.                                                                                                    |  |  |  |  |
| Chip Type                   | Select the appropriate chip type.                                                                                                    |  |  |  |  |
| Barcode Set                 | Select <b>ionCode</b> .                                                                                                    |  |  |  |  |
| Mark as Duplicates<br>Reads | Leave the option deselected.                                                                                                    |  |  |  |  |
| Base Calibration Mode       | Select Default Calibration.                                                                                                    |  |  |  |  |
| Enable Realignment          | Leave the option deselected.                                                                                                    |  |  |  |  |

- 8. In the **Plugins** tab, click **Clear Selections**, select **HID\_STR\_Genotyper\_v5\_2\_2**, then click the blue **Configure** link.
- **9.** In the **Plugin Configuration** dialog:
  - a. Select hg19 (Homo sapiens) from the Select reference dropdown list.
  - b. Select PrecisionID\_GlobalFiler\_NGS\_STR\_Panel\_targets.bed from the Select BED file dropdown list.
- **10.** In the **Analysis Settings** pane of the **Plugin Configuration** dialog, upload the PrecisionID\_GlobalFiler\_NGS\_STR\_Panel\_AnalysisParams.json file:
  - **a**. Click  $\equiv$  in the top-right corner of the **Analysis Settings** pane.
  - **b.** Click **Browse...**, then follow the instructions on the screen to upload the \*.json file.
- 11. Click Save Changes to close the dialog box, then click Next.

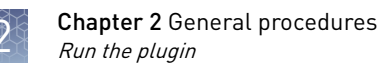

- 12. (*Optional*) In the **Projects** tab, assign a project, then click **Next**.
  - Select an existing project from the list. -or-
  - Click Add Project, then enter one or more project names.
- **13.** In the **Plan** tab, enter the barcode and sample information.
- 14. Click Plan Run, then continue with sequencing.

When the run is complete, go to Chapter 3, "Review the data".

**Reanalyze** Use this type of run to reanalyze data, for example, if the experiment requires a different BED file or parameters.

- 1. Sign in to the Torrent Server via the Torrent Browser.
- 2. Select **Data** > **Completed Runs & Results**, then click a **Report Name** to view the run summary.
- **3.** In the analysis report page, click **Plugin Summary** to scroll to the bottom of the page, then click **Select Plugins to Run**.

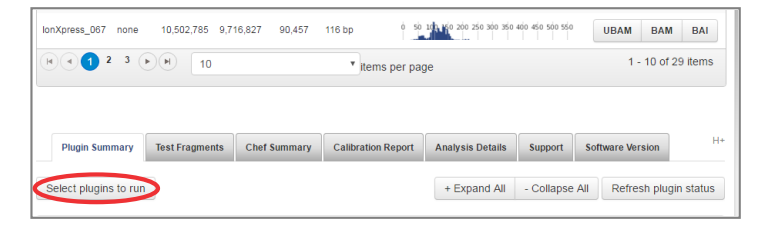

- 4. In the dialog, select HID\_STR\_Genotyper v5\_2\_2 from the list.
- 5. In the HID STR Genotyper Plugin configuration page:
  - a. Select hg19 (Homo sapiens hg19) from the Select reference dropdown list.
  - b. Select PrecisionID\_GlobalFiler\_NGS\_STR\_Panel\_targets.bed from the Select BED file dropdown list.

**6.** In the **Analysis Settings** pane, select various loci from the top-right dropdown list to review their analysis parameters.

| HID                                                       | STR Genotyper                                                      |
|-----------------------------------------------------------|--------------------------------------------------------------------|
| hg19 (Homo                                                | o sapiens hg19) 🔹                                                  |
| PrecisionID                                               | _GlobalFiler_NGS_STR_ •                                            |
| Ana                                                       | alysis Settings                                                    |
| Global Parameters                                         | CSF1PO V                                                           |
| Left flank length 15 Left flank tolerance 2               | Left flank length 15 CSF1PO 2                                      |
| Right flank length 15 Right flank 2 tolerance             | Right flank length 15 D12X7A63 2                                   |
| Use forward reads Use reverse reads                       | Use forward reads                                                  |
| Analytical 0.02 Stochastic 0.05 Peak height 0.3 threshold | Analytical 0.02 Stocha D19S433 ght 0.3<br>threshold thresh D1S1656 |
| Stutter                                                   | S D1S1677<br>D21S11<br>D21S11                                      |

See Chapter 4, "Configure the input" for detailed information on panel BED files and plugin analysis parameters.

7. For each locus, modify the parameters as needed.

**Note:** Any modified parameter appears in boldface, while default parameter settings are gray.

- **8**. Save the changes to a panel BED file for future import.
  - a. Click in the top-right corner of the **Analysis Settings** pane.
  - **b.** Click **Save to file**, then follow the instructions on the screen.
- **9.** Click **Submit Query** to launch the analysis.

When the run is complete, go to Chapter 3, "Review the data".

# 3

# **Review the data**

The progress of the analysis can be monitored by viewing the plugin log file.

1. (*Optional*) During analysis, click , then select **View Plugin Log**.

| Plugin Summary Test Fra | gments Chef Summary       | Calibration Report | Analysis Details | Support | Software Version  | H+                               |
|-------------------------|---------------------------|--------------------|------------------|---------|-------------------|----------------------------------|
| Select plugins to run   |                           |                    |                  |         | + Expand All - Co | Ilapse All Refresh plugin status |
| - HID_STR_Genotyper_r2  | <b>02</b> (v202) [ 1640 ] |                    |                  |         |                   | 60.4 MB Completed                |
| •report.html            |                           |                    |                  |         |                   | View Plugin Log                  |
| +                       |                           |                    |                  |         |                   | Delete this plugin result        |

**2.** When at least one sample has been analyzed, click **report.html** to view the results.

### View analysis summary table

| C                                |                                                         | 3                |                  |               |           |                   |               | 45                | ) (6    |    |
|----------------------------------|---------------------------------------------------------|------------------|------------------|---------------|-----------|-------------------|---------------|-------------------|---------|----|
|                                  | •                                                       | STR Anal         | ysis Summa       | iry for HID28 | 59_TMAP_C | Context           |               | Ŧ 6               | 2       |    |
|                                  | Barcode 🔺                                               | Sample Name      | D19S433          | D1S1656       | D1\$1677  | D21 \$11          | D2S1338       | D2S1776           | ≡       | -7 |
|                                  |                                                         |                  |                  |               |           |                   |               |                   |         | -8 |
|                                  | IonXpress_041                                           | Sample 1         | 13, 18.2         | 13, 16.3 -    | 10, 14    | 20, 02.2          | 24, 25        | 44                |         | -9 |
|                                  | IonXpress_042                                           | Sample 2         | 14               | 15, 16.3      | 14, 15    | 28, 31            | 19            | 10                |         |    |
|                                  | IonXpress_047                                           | Sample 3         | 12, 13           | 15            | 12, 15    | 32.2, 33.2        | 24, 25        | 10, 12, 13        |         |    |
|                                  | IonXpress_048                                           | Sample 4         | 14.2, 15.2       | 13, 16        | 13, 15    | 29, 32.2          | 19, 21        | 11, 12            |         |    |
|                                  | IonXpress_049                                           | Sample 5         | 12.2, 14         | 14, 14        | 15        | 29, 30            | 19, 29        | 11                |         |    |
|                                  | IonXpress_050                                           | Sample 6         | 13, 14           | 15.3          | 13        | 28, 30            | 24            | 11, 12            |         |    |
|                                  |                                                         | <u> </u>         |                  |               |           |                   |               |                   |         |    |
|                                  |                                                         | )                |                  |               |           |                   |               |                   |         |    |
|                                  | Selected locus                                          | s Loo            | ci that failed Q | V checks      | Loci      | with alleles of s | same length b | out different sec | juences |    |
| 1                                | Show or hide the                                        | summary table    |                  |               |           |                   |               |                   |         |    |
| 2                                | Sort table by bard                                      | code             |                  |               |           |                   |               |                   |         |    |
| 3                                | Sort table by sam                                       | iple name        |                  |               |           |                   |               |                   |         |    |
| (4) Display the download options |                                                         |                  |                  |               |           |                   |               |                   |         |    |
| (5)                              | 5 Display run and analysis details                      |                  |                  |               |           |                   |               |                   |         |    |
| (6)                              | (6) Expand summary table                                |                  |                  |               |           |                   |               |                   |         |    |
| (7)                              | Export table as .c                                      | sv file          |                  |               |           |                   |               |                   |         |    |
| (8)                              | Search for rows o                                       | containing enter | ed text          |               |           |                   |               |                   |         |    |
| $(\mathfrak{I})$                 | 9) Select cell to display coverage and genotype details |                  |                  |               |           |                   |               |                   |         |    |

- 10 Available actions: scroll, select, and search
- (1) Available actions: pin, search, and sort

| Download options            | Note: Click 🛃 to display the following download options.                                                            |
|-----------------------------|----------------------------------------------------------------------------------------------------|
| for report<br>summary table | • <b>PDF</b> —Contains sample genotype table, coverage plots for each sample, run details, and analysis parameters. |
|                             | • <b>CSV</b> -Composite CSV file; contains genotype details for all samples in the run.                             |

- **Panel**—BED file; used for analysis.
- **Parameters**—Contains analysis parameters used for analysis.
- Archive—Zip file; contains all plugin output files (does *not* include BAM files).

Note: Your technical support representative may use this file for troubleshooting.

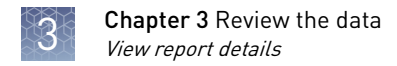

### View report details

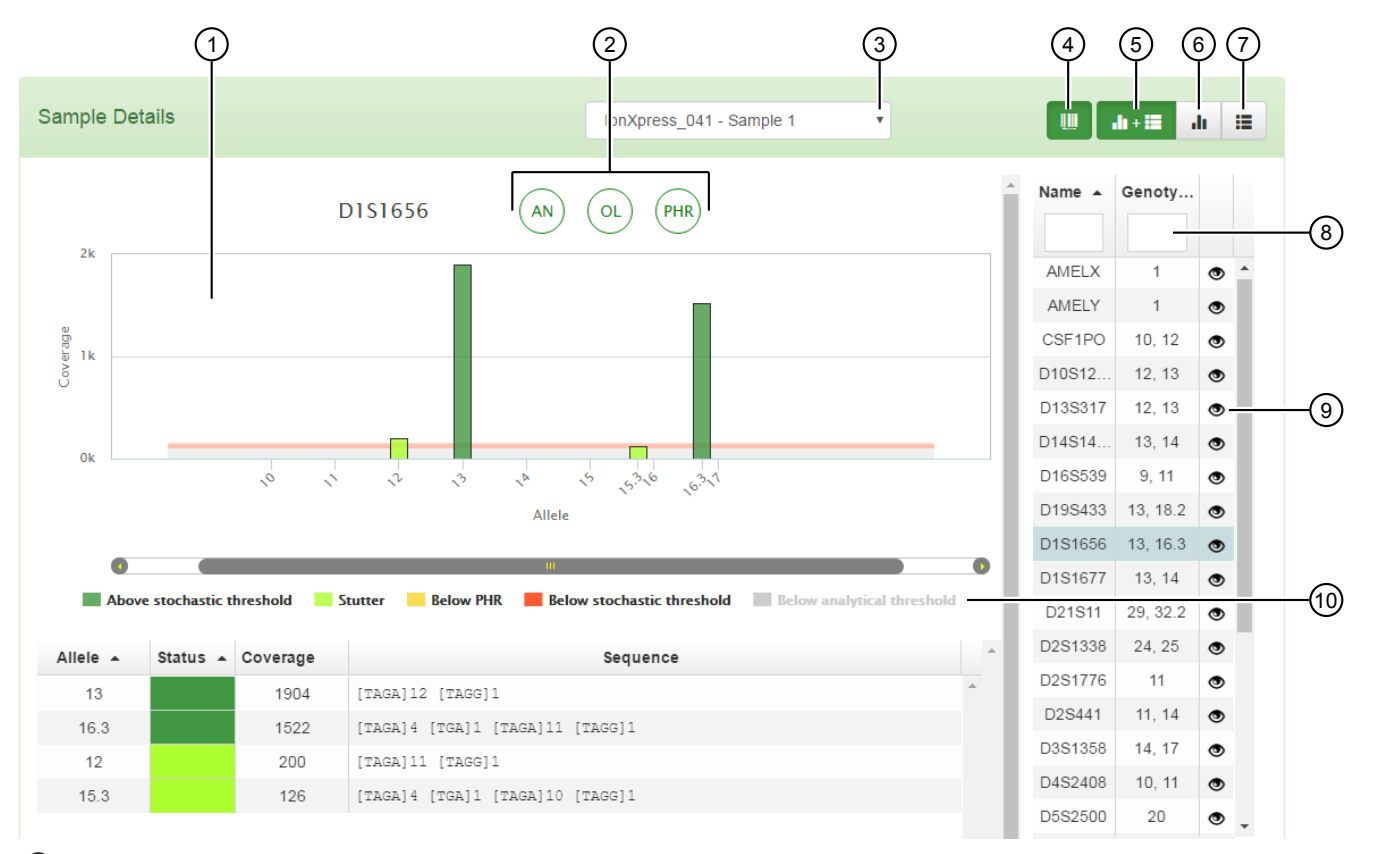

1 Click and drag within chart to zoom

- 2 Hover over to view locus QV
- ③ Select sample to view
- ④ Display details by sample or by locus
- 5 Display both coverage chart and genotype table
- 6 Display coverage chart for all loci
- ⑦ Display genotype table with locus QV for all loci
- 8 Search for rows containing entered text
- 9 View reads in IGV
- 10 Toggle displayed alleles with chart legend

**Note:** In the IGV view, the alignment to hg19 may not be accurate. Coverage details shown in IGV may not be the same as shown in the charts and tables.

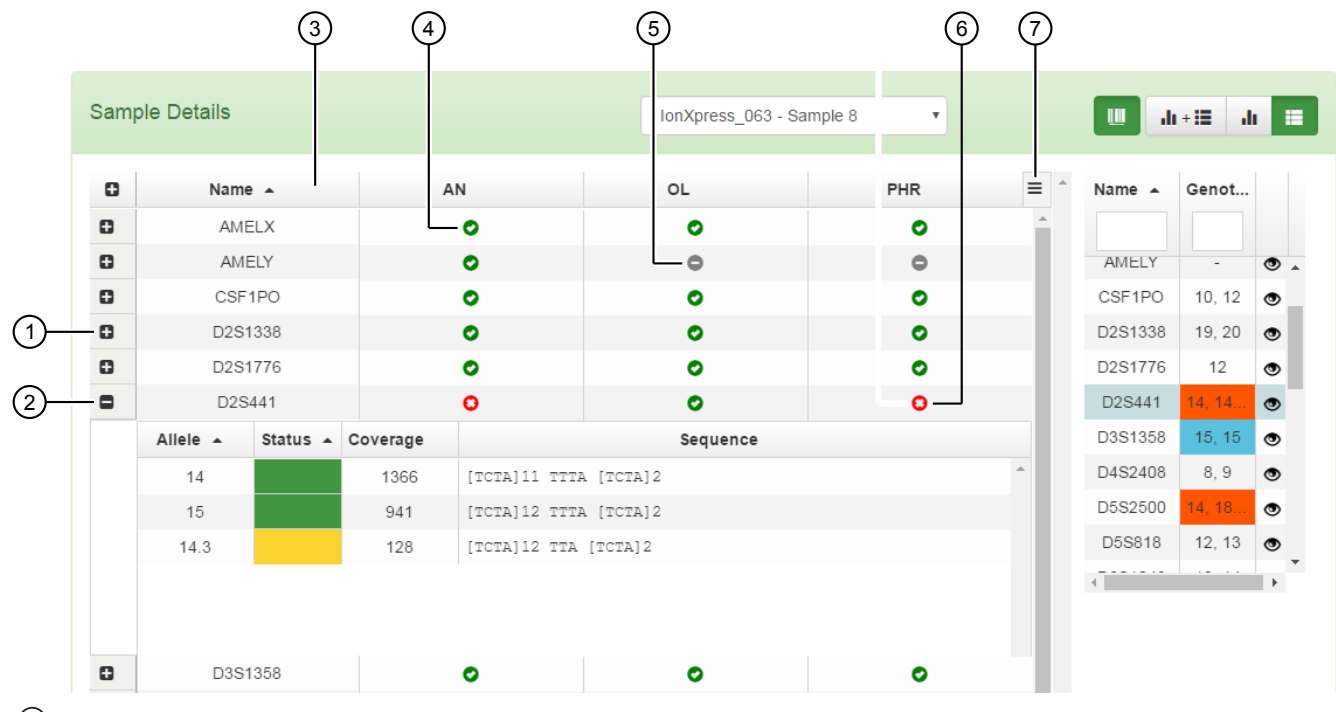

### Genotype table view

- (1) Expand a locus marker
- ② Collapse a locus marker
- ③ Click a header to sort the genotype table
- 4 Status: passed all QV checks
- (5) Status: undefined; no alleles detected
- 6 Status: failed one or more QV checks
- 7 Export table as .csv file

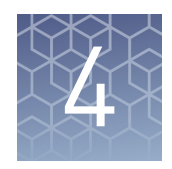

# Configure the input

| Configuration overview | 18 |
|------------------------|----|
| Panel BED files        | 19 |
| Analysis parameters    | 22 |

### **Configuration overview**

The plugin is designed to provide flexibility in terms of kit configuration and analysis parameter tuning. You can define the set of loci to be analyzed, then define analysis parameters for each locus and even for specific alleles.

There are two ways to configure the inputs for the plugin:

- **Panel BED file**—Properties that are intrinsic to an STR locus are defined in a panel BED file. These parameters do not change if the kit configuration changes, and can include locus coordinates in the reference, number of bases in the repeat unit, repeat motif, expected (ladder) alleles, etc.
- Analysis parameters—Properties that are specific to a kit or analysis run are defined in the plugin configuration dialog (see "Reanalyze" on page 12), and can include coverage thresholds, stutter ratios, etc. You can save these parameters to a file for use in future analyses.

### **Panel BED files**

A BED file is a tab-delimited text file. It defines the list of loci to be analyzed along with various loci properties.

Upload a BED file as a **Target Regions** file to the **Torrent Server** via the Torrent Browser. See the *Torrent Suite*<sup>M</sup> *Software User and Admin Guides* for detailed information on uploading BED files.

The following example shows the various fields of a BED file.

- The first line is required and must begin with track.
- The value of the type field must be bedDetail.
- The chromosome numbers and coordinates should match those in the reference against which the file is uploaded.
- The far-right column defines various attributes of the loci. Attributes are keyvalue pairs separated by a semi-colon (;).

Note: Attributes are optional. If absent, the plugin assumes a default value.

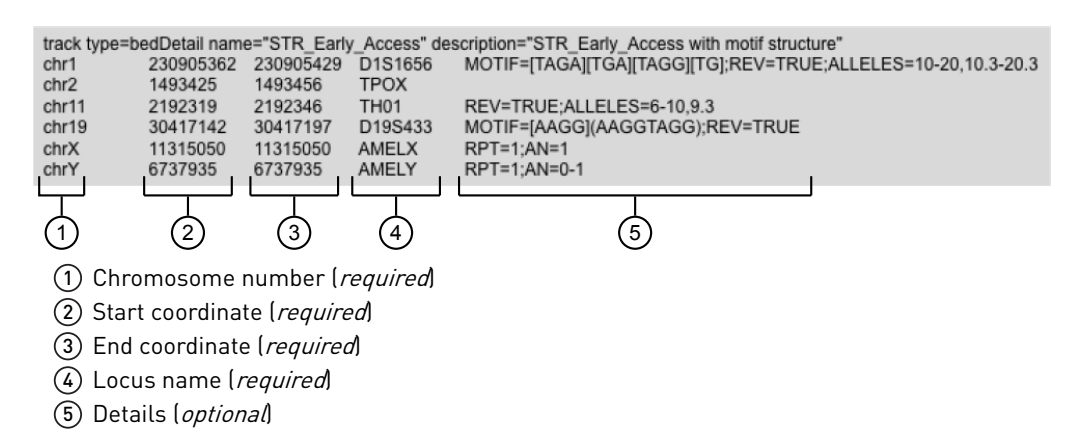

**RPT attribute** The RPT attribute is the number of bases in a repeat unit.

This attribute impacts the allele name. The sequence length is divided by this value to obtain the allele name.

| Value type | Default value | Example                                                                                   |
|------------|---------------|-------------------------------------------------------------------------------------------|
| Integer    | 4             | <ul> <li>RPT=3<br/>(value for D12ATA63)</li> <li>RPT=4<br/>(value for D2S1338)</li> </ul> |

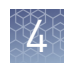

# **ALLELES attribute** The ALLELES attribute is the expected list of alleles in a locus. It is similar to GeneMapper<sup>TM</sup> *ID-X* Software control alleles.

This attribute impacts OL (Off-Ladder) QV. If the sample has an allele in this locus that is not present in the list, the OL flag is triggered.

| Value type                                                                                                    | Default value                                                              | Example                                                                                                    |
|----------------------------------------------------------------------------------------------------|----------------------------------------------------------------------------|----------------------------------------------------------------------------------------------------|
| <ul> <li>Numeric range<br/>(closed interval;<br/>for example,<br/>both ends<br/>included)</li> <li>Individual<br/>values</li> </ul> | No default value.<br>All alleles are<br>accepted and OL is<br>not flagged. | <ul> <li>ALLELES=10-12, 10.3-12.3<br/>(means 10, 11, 12, 10.3, 11.3, 12.3)</li> <li>ALLELES=6-10, 9.3<br/>(means 6, 7, 8, 9, 10, 9.3)</li> </ul> |

#### **AN** attribute

The AN attribute is the expected number of alleles in a locus.

This attribute impacts the AN (Allele Number) QV. If the number of non-noise alleles in the sample for this locus is outside the range, the AN flag is triggered.

| Value type                                        | Default value                                                         | Example                                                                                                    |
|---------------------------------------------------|-----------------------------------------------------------------------|----------------------------------------------------------------------------------------------------|
| <ul><li>Integer range</li><li>Max value</li></ul> | <ul> <li>1-2</li> <li>Min=1<br/>(if only max is<br/>given)</li> </ul> | <ul> <li>AN=0-1<br/>(means at most one allele is expected<br/>in the locus)<br/>This is typically the case for Y markers.</li> <li>AN=2<br/>The default min value is 1 so expect<br/>either one or two alleles.</li> </ul> |

# **REV attribute** For some loci, the forensic community uses the reverse strand to denote STR sequences. For example, conventional notation for D5S818 is [AGAT] whereas the hg19 reference strand is [TCTA]. To display the compressed sequence in the conventional form, set the REV attribute field to TRUE.

This attribute impacts the compressed allele sequence.

| Value type | Default value | Example                          |
|------------|---------------|----------------------------------|
| • TRUE     | FALSE         | • REV=TRUE                       |
| • FALSE    |               | (value for D5S818, CSF1PO, etc.) |

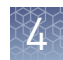

#### **MOTIF attribute** The MOTIF attribute is the repeat structure.

This attribute impacts the compressed allele sequence. It is used to find the number of repeats for each part.

| Value type                                                                                                    | Default value                                         | Example                                                                                                   |
|----------------------------------------------------------------------------------------------------|-------------------------------------------------------|----------------------------------------------------------------------------------------------------|
| <ul> <li>Nucleotide sequence<br/>enclosed in [], { }, ( ).</li> <li>Specify each<br/>repeat unit only<br/>once.</li> <li>Order is not<br/>important.</li> </ul> | First <b>RPT</b> bases after<br>the start coordinate. | <ul> <li>MOTIF=[AAGG] (AAGGTAGG)</li> <li>MOTIF=[AGAT] [GATA]</li> <li>MOTIF=[TCTG] {TA} {TCA}</li> </ul> |

#### Define repeat structure

The MOTIF attribute defines the repeat structure of a locus. To support the various ways in which compound repeats can be represented, the plugin provides three formats for denoting a repeat unit.

#### • Bases within []

Form a repeat unit and count towards final allele length.

| Motif         | Sequence            | Compressed      | Allele |
|---------------|---------------------|-----------------|--------|
| [AGAT] [GATA] | AGAT AGAT GATA GATA | [AGAT]2 [GATA]2 | 4      |

#### • Bases within { }

Form a constant unit and do *not* count towards final allele length. Constant units are required and their absence reduces the final allele length by as many bases.

| Motif       | Sequence            | Compressed         | Allele |
|-------------|---------------------|--------------------|--------|
| [TCTA] {TA} | ТСТА ТСТА ТА ТСТА   | [TCTA]2 TA [TCTA]1 | 3      |
| [TCTA] {TA} | ТСТА ТСТА ТСТА ТСТА | [TCTA] 4           | 3.2    |

#### • Bases within ()

Form a constant unit and count towards final allele length.

Constant units are required and their absence reduces the final allele length by as many bases.

| Motif             | Sequence            | Compressed       | Allele |
|-------------------|---------------------|------------------|--------|
| [AAGG] (AAGGTAGG) | AAGG TAGG AAGG AAGG | AAGGTAGG [AAGG]2 | 4      |
| [AAGG] (AAGGTAGG) | GGTAGG AAGG AAGG    | GGTAGG [AAGG]2   | 3.2    |

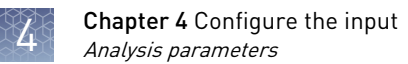

## Analysis parameters

|                    | Analysis Settings                                                                                                    |    |  |  |  |  |
|--------------------|----------------------------------------------------------------------------------------------------|----|--|--|--|--|
|                    | Global Parameters CSF1PO •                                                                                                    |    |  |  |  |  |
|                    | Left flank length     15     Left flank tolerance     2     Left flank length     16     Left flank tolerance     3       Right flank length     15     Right flank tolerance     2     Right flank length     30     Right flank tolerance     4 | 1) |  |  |  |  |
|                    | Use forward reads 🖉 Use reverse reads 🖉 Use forward reads 🖉 Use reverse reads                                                                                                    | 2) |  |  |  |  |
|                    | Analytical threshold 0.05 Stochastic threshold 0.05 Peak height ratio 0.3 Analytical threshold 0.1 Stochastic threshold 0.15 Peak height ratio 0.6 Stutter 0                                                                                      |    |  |  |  |  |
|                    | Offset4 Ratio 0.25 O                                                                                                    | ົ  |  |  |  |  |
|                    | Allele specific stutter                                                                                                    | 3) |  |  |  |  |
|                    |                                                                                                    |    |  |  |  |  |
|                    | Genotyper args:                                                                                                    | 4) |  |  |  |  |
|                    |                                                                                                    |    |  |  |  |  |
|                    | (2) Read filtering                                                                                                    |    |  |  |  |  |
|                    | ③ Coverage thresholding                                                                                                    |    |  |  |  |  |
|                    | (4) Advanced                                                                                                    |    |  |  |  |  |
| Parameter          | Use optimized parameters                                                                                                    |    |  |  |  |  |
| settings and files | Use the custom parameter file (GlobalFiler NGS STR Panel AnalysisParams.ison),                                                                                                    |    |  |  |  |  |
|                    | for correct analysis of the Precision ID GlobalFiler <sup>™</sup> NGS STR Panel. The custom                                                                                                    |    |  |  |  |  |
|                    | parameter file is included in the set of downloaded panel files.                                                                                                    |    |  |  |  |  |
|                    | 1. Click $\equiv$ in the top-right corner of the <b>Analysis Settings</b> pane.                                                                                                    |    |  |  |  |  |
|                    | <b>2.</b> Click <b>Choose File</b> , then follow the instructions on the screen to upload the *.json file.                                                                                                    |    |  |  |  |  |
|                    | Set parameters manually                                                                                                    |    |  |  |  |  |
|                    | (Optional) Tune analysis parameters for each locus and for specific alleles.                                                                                                    |    |  |  |  |  |
|                    | <b>Note:</b> You can modify the settings in the plugin configuration dialog, then save the settings for future import.                                                                                                    |    |  |  |  |  |
|                    | <b>Note:</b> The values in the <b>Global Parameters</b> pane are default values if the corresponding value for a particular locus has not been specified. Any modified parameter appears in bold font, while default parameter settings are gray. |    |  |  |  |  |
| Read processing    | Initially, the flank-matching algorithm processes reads from a sample. This algorithm searches for flanks of specific length on either side of the STR region. Reads are transferred to downstream analysis only if both flanks are present.      | l  |  |  |  |  |
|                    | You can adjust algorithm settings for:                                                                                                    |    |  |  |  |  |
|                    | • The number of bases for which to search in each flank.                                                                                                    |    |  |  |  |  |
|                    | • The number of mismatches (SNPs/indels) that are allowed in the flank.                                                                                                    |    |  |  |  |  |

There are four broad sections in the **Analysis Settings** window. To view a short description of a parameter, hover over its label.

The length of the flanks depends on the primer design. The default value for flank length is 15 and the tolerance is 2. For best results, set the flank length so that:

- There are at least as many bases sequenced beyond the STR region flank length.
- The length is sufficiently long to uniquely identify a locus.

**Read filtering** Sometimes, reads on one strand tend to have systematic errors. Ignore reads from the failing strand by deselecting them.

**Note:** There will be less coverage for alleles because the deselected strand is ignored during analysis.

In the following example, an artifact has been removed by ignoring the forward strand. Notice the decrease in coverage and the absence of 17.3 (yellow peak) on the right-side chart.

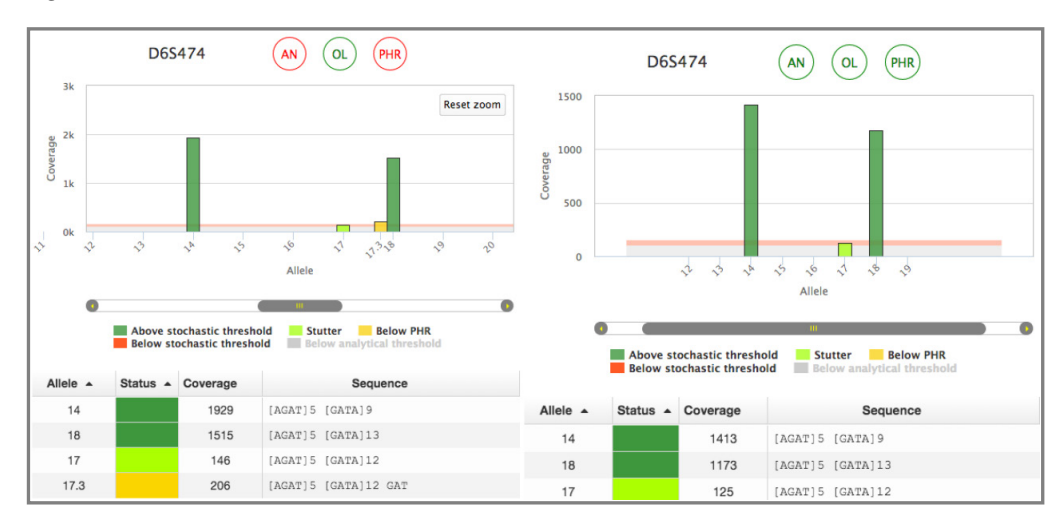

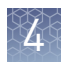

# Coverage thresholding

Alleles are classified into five categories based on their coverage.

| Category                      | Description                                                                                                    |  |  |
|-------------------------------|----------------------------------------------------------------------------------------------------|--|--|
| Below analytical<br>threshold | <ul> <li>allele coverage &lt; analytical threshold</li> <li>These reads are considered as noise and are not considered for further analysis.</li> </ul> |  |  |
| Below PHR                     | allele coverage < (PHR) × (max allele coverage at this locus)                                                                                           |  |  |
| Below stochastic<br>threshold | allele coverage < stochastic threshold                                                                                                    |  |  |
| Above stochastic<br>threshold | allele coverage > analytical threshold, and<br>allele coverage > stochastic threshold<br>• Allele is not considered as a stutter.                       |  |  |
| Stutter                       | allele coverage > analytical threshold<br>• Position is at stutter location<br>• Allele coverage < (stutter ratio) × (primary allele coverage)          |  |  |

#### Specify stutters

Define a stutter by its offset from the primary allele (number of bases) and the maximum expected stutter ratio (percentage). Offset is negative if the stutter is shorter than the primary allele and positive otherwise.

In the Analysis Settings pane:

- Click 🛨 to add a stutter.
- Click 🖨 to delete a stutter.

#### Specify allele-specific stutters

Stutters can be defined for a particular allele. If an allele has a different stutter characteristic than others, you can explicitly specify its stutter properties.

In the Analysis Settings pane:

- Click 
   to add an allele-specific stutter. Enter the name of the allele, define one or more stutters, then click 
   to save changes.
- Click 🖨 to delete a stutter.

Allele-specific stutters have higher precedence than locus-level stutters followed by global stutters.

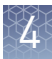

In the following example for a tetrameric locus, there is a 20% stutter at the +1 position (4 bases to the right). However, the property is modified to 10% stutter for allele 12 and 15% for allele 14. In addition, for allele 14, there is a 20% stutter at the -1 position (4 bases to the left).

| Stutter |                           |       |      |     |   |   |
|---------|---------------------------|-------|------|-----|---|---|
| Offset  | t 4                       | Ra    | itio | 0.2 |   | • |
|         | Allele specific stutter • |       |      |     |   |   |
| [       |                           | 12    |      | 0   | 0 |   |
| Offset  | 4                         | Ratio | 0.1  |     | • | • |
|         |                           | 14    |      | 0   | 0 |   |
| Offset  | 4                         | Ratio | 0.15 |     | • | • |
| Offset  | -4                        | Ratio | 0.2  |     | 0 | • |

# AdvancedUse the following settingparameterstroubleshooting.

Use the following settings to accelerate data analysis and for advanced troubleshooting.

| Parameter | Description                                                                                       | Default               |
|-----------|---------------------------------------------------------------------------------------------------|-----------------------|
| -d        | Down sampling rate.                                                                               | 1                     |
|           | Increase this parameter to process fewer reads.<br>Modifying this parameter will affect coverage. | (no down<br>sampling) |
|           | Example: "-d 5" will process 1 in every 5 reads.                                                  |                       |

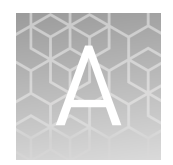

# Kits and reagents

# Precision ID GlobalFiler<sup>™</sup> NGS STR Panel

For detailed information about this panel, see the *Precision ID Panels with Ion*  $PGM^{TM}$ *System Application Guide* (Pub. No. MAN0015830).

| Panle                                               | Cat. No. | Storage        |
|-----------------------------------------------------|----------|----------------|
| Precision ID GlobalFiler <sup>™</sup> NGS STR Panel | A30939   | -30°C to -10°C |

# Precision ID IonCode<sup>™</sup> 1–96 Kit in 96 Well PCR Plate

The Precision ID IonCode<sup>™</sup> 1–96 Kit in 96 Well PCR Plate (Cat. No. A33586) contains a set of 96 unique barcode adapters in a 96-well plate format for use in manual library preparation. When used in combination with the Precision ID Library Kit, this kit enables pooling of up to 96 libraries for multiplex sequence analysis.

| Component                                                          | Quantity                          | No. of reactions                     | Storage        |
|--------------------------------------------------------------------|-----------------------------------|--------------------------------------|----------------|
| Precision ID IonCode <sup>™</sup> 1–96 Kit in<br>96 Well PCR Plate | 1 × 96-well plate<br>(20 μL/well) | 960<br>(10 reactions<br>per barcode) | –30°C to –10°C |

# **Documentation and support**

### **Related documentation**

| Document                                                                  | Publication number                                               |
|---------------------------------------------------------------------------|------------------------------------------------------------------|
| Precision ID Panels with Ion PGM <sup>™</sup> System Application Guide    | MAN0015830                                                       |
| Torrent Suite <sup>™</sup> Software Help                                  | See <b>thermofisher.com/</b><br>torrent-suite-software-docs.html |
| IonCode <sup>™</sup> Barcode Adapters 1–384 Kit Product Information Sheet | MAN0014640                                                       |

### **Customer and technical support**

For support:

- In North America—Send an email to HIDTechSupport@thermofisher.com, or call 888-821-4443 option 1.
- Outside North America Contact your local support office.
- For latest services and support information for all locations, go to thermofisher.com/support.

#### Limited product warranty Life Technologies Corporation and/or its affiliate(s) warrant their products as set forth in the Life Technologies' General Terms and Conditions of Sale found on Life Technologies' website at www.thermofisher.com/us/en/home/global/ terms-and-conditions.html. If you have any questions, please contact Life Technologies at www.thermofisher.com/support.

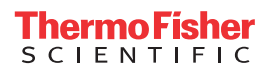